## I. Użycie aplikacji do autoryzacji operacji w bankowości korporacyjnej

1. Logowanie do systemu za pomocą Karty mikroprocesorowej lub tokena Vasco pozostaje bez zmian

## 2. Autoryzacja

Na formatce akceptowania operacji należy uruchomić aplikację SCSA

| Drealannaiceanna actacaráite |                                           |  |  |
|------------------------------|-------------------------------------------|--|--|
|                              | Przelew własny - szczegoły                |  |  |
|                              |                                           |  |  |
| Referencje:                  |                                           |  |  |
| Rachunek do<br>obciążenia:   | test                                      |  |  |
| Nazwa kontrahenta:           | test                                      |  |  |
| Nr rachunku<br>kontrahenta:  | test                                      |  |  |
| Tytułem:                     | test                                      |  |  |
| Przelew VAT:                 | Nie                                       |  |  |
| Kwota:                       | 1,00 PLN                                  |  |  |
| Data:                        | 2020-07-27                                |  |  |
| Zleceniodawca:               | test                                      |  |  |
|                              | Uruchom aplikację SCSA<br>Podpisz<br>Omiń |  |  |

W zależności od przeglądarki plik "launch.jnlp" może zostać bezpośrednio uruchomiony – np. przycisk "Otwórz", bądź jest zapisywany (domyślnie w folderze "Pobrane") Należy uruchomić plik "launch.jnlp", otworzy się okno aplikacji "e-Podpis" Z kartą włożoną do czytnika logujemy się do e-Podpisu wpisując PIN karty mikroprocesorowej

| 🖌 e-Podpis (podpis niekwalifikowany) | - 🗆 X          |
|--------------------------------------|----------------|
| e-Podpis                             |                |
| Dane do podpisu:                     |                |
| Logowanie do e-Podpis                |                |
|                                      | Podaj PIN:     |
|                                      | ••••••         |
|                                      | Anuluj Podpisz |
|                                      |                |

Poprawne logowanie wygląda następująco

| e-Podpis (podpis niekwalifikowany) | - 🗆 X       |
|------------------------------------|-------------|
| e-Podpis                           |             |
| Dane do podpisu:                   |             |
| Logowanie do e-Podpis              |             |
|                                    | Zamknij (1) |
| Poprawnie wysłano podpisane dane   |             |

Ikonka e-Podpisu znajdująca się w zasobniku systemowym powinna teraz zmienić kolor z szarej na niebieską

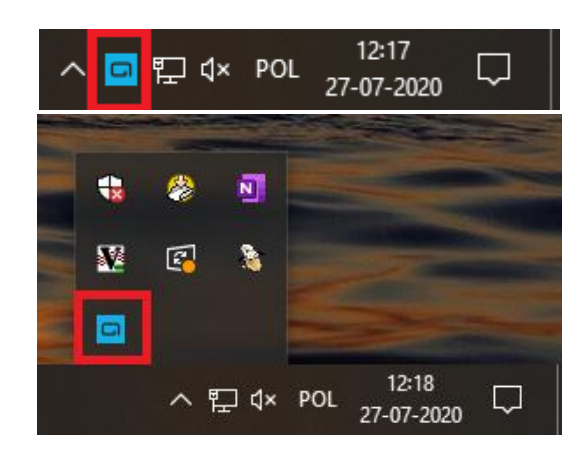

Teraz w formatce autoryzacji operacji możemy wybrać "Podpisz"

|                             | Przelew własny - szczegóły                |  |  |
|-----------------------------|-------------------------------------------|--|--|
|                             |                                           |  |  |
| Referencje:                 |                                           |  |  |
| Rachunek do<br>obciążenia:  | test                                      |  |  |
| Nazwa kontrahenta:          | test                                      |  |  |
| Nr rachunku<br>kontrahenta: | test                                      |  |  |
| Tytułem:                    | test                                      |  |  |
| Przelew VAT:                | Nie                                       |  |  |
| Kwota:                      | 1,00 PLN                                  |  |  |
| Data:                       | 2020-07-27                                |  |  |
| Zleceniodawca:              | test                                      |  |  |
|                             | Uruchom aplikację SCSA<br>Podpisz<br>Omiń |  |  |

Formatka autoryzacji operacji przejdzie w tryb "Oczekiwanie na podpis aplikacją SCSA"

| Przelew własny - szczegóły                                                                                                    |                                  |  |
|----------------------------------------------------------------------------------------------------|----------------------------------|--|
|                                                                                                    |                                  |  |
| Referencje:                                                                                                    |                                  |  |
| Rachunek do<br>obciążenia:                                                                                                    | 78 8023 0009 2001 0002 1988 0002 |  |
| Nazwa kontrahenta:                                                                                                    | test                             |  |
| Nr rachunku<br>kontrahenta:                                                                                                    | 40 8023 0009 2001 0002 1988 0007 |  |
| Tytułem:                                                                                                    | test                             |  |
| Przelew VAT:                                                                                                    | Nie                              |  |
| Kwota:                                                                                                    | 1,00 PLN                         |  |
| Data:                                                                                                    | 2020-07-27                       |  |
| Zleceniodawca:                                                                                                    | test                             |  |
| Powiadomienie autoryzacyjne zostało wysłane na aplikację SCSA.<br>Pozostań na stronie i potwierdź operację w aplikacji SCSA.<br>Oczekiwanie na podpis aplikacją SCSA |                                  |  |

W aplikacji e-Podpis pojawią się dane zlecenia. Jeśli wszystkie dane są prawidłowe należy wpisać PIN karty mikroprocesorowej aby wykonać autoryzację.

| 🕻 e-Podpis (podpis niekwalifikowany)                                                                                                    | - 🗆 X                        |
|----------------------------------------------------------------------------------------------------|------------------------------|
| e-Podpis                                                                                                    | POLAND                       |
| Dane do podpisu:                                                                                                    |                              |
| Akceptacja pojedyncza przelewu własnego<br>Kwota: 1,00 PLN<br>Kontrahent: test<br>Z rachunku: test<br>Na rachunek: test<br>Tytułem: test |                              |
|                                                                                                    | Podaj PIN:<br>Anuluj Podpisz |

Po zakończonej pracy należy wyjąć kartę z czytnika – ikonka aplikacji e-Podpis zmieni kolor na szary i otrzymamy powiadomienie, iż nastąpiło wylogowanie z powodu usunięcia karty.

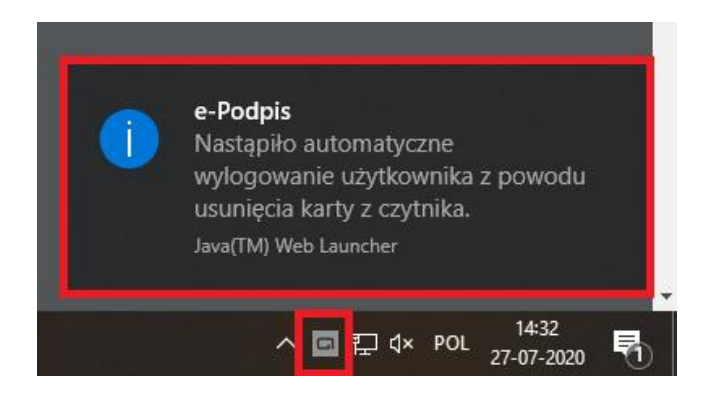

- Obsługa e-Podpisu jeśli aplikacja została już wcześniej uruchomiona to w zasobniku systemowym wyświetlana jest jej ikonka. Klikając prawym przyciskiem myszy na ikonce możemy:
  - zalogować się do e-Podpisu
  - zmienić kod PIN lub odblokować kartę

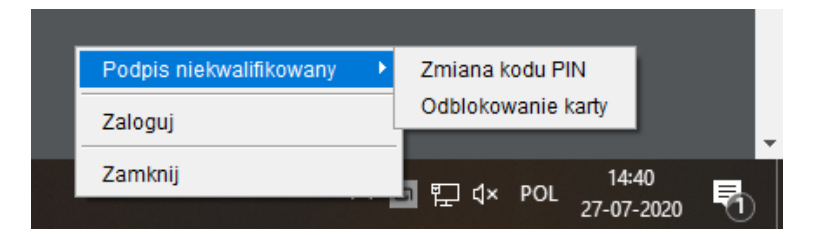

## II. Ustawienie pobranej aplikacji "launch.jnlp" do automatycznego uruchamiania przy włączaniu komputera

1. Plik "launch.jnlp" zapisać na dysk:

na formatce autoryzacji operacji nacisnąć "Uruchom aplikację SCSA" lub wejść na stronę <a href="http://scsa.cui.pl">http://scsa.cui.pl</a>

Następnie wybrać miejsce zapisania pliku na dysku.

2. Otworzyć folder autostartu:

 w Windows 10 należy otworzyć folder użytkownika, w nim ukryty folder AppData i kolejno: Roaming, Microsoft, Windows, Start Menu, Programs, Startup. Aby szybko przejść do folderu appdata można użyć kombinacji "Klawisz Windows"+R w oknie wpisać appdata i nacisnąć "ok".

(C:\Users\*uzytkownik*\AppData\Roaming\Microsoft\Windows\Menu Start\Programy\Autostart)

w Windows 7 należy otworzyć menu Start, "Wszystkie programy", po rozwinięciu listy programów znaleźć "Autostart", nacisnąć na nim prawy przycisk myszki i z menu wybrać "Otwórz", można również użyć kombinacji "Klawisz Windows"+R w oknie wpisać appdata i nacisnąć "ok". (C:\Users\uzytkownik\AppData\Roaming\Microsoft\Windows\Menu Start\Programy\Autostart)

- 3. Do otwartego folderu autostartu należy skopiować plik "launch.jnlp" z miejsca gdzie został wcześniej zapisany (domyślnie folder "Pobrane")
- 4. Ponownie uruchomić komputer

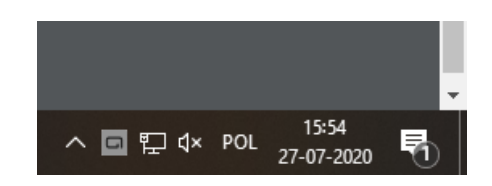

Dzięki temu e-Podpis jest automatycznie uruchamiany przy starcie systemu – przy pracy wystarczy włożyć kartę do czytnika, zalogować się do e-Podpisu i w przeglądarce przy podpisywaniu od razu można nacisnąć "Podpisz"